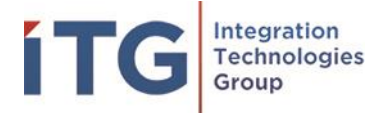

## Missing Location Barcode Label: What do I do now?

This document will help if the room's barcode location label is missing.

1. Begin by opening the AssetWorx! Mobile Application on the RFID Reader and swipe to "Scan Room."

| 2:06 PM 🍾 🏟        | ۲. G     | 🔝 🕈 📬 🗋          |  |                                                                          |
|--------------------|----------|------------------|--|--------------------------------------------------------------------------|
| Scan Room Location |          |                  |  | If there is no                                                           |
| SCAN ROOM          | ASSETS   | LOCATIONS CH     |  | barcode to<br>scan, you do<br>not have to<br>worry about<br>switching to |
|                    |          | RFID             |  |                                                                          |
| Name               | RFID Tag | Last Inventoried |  | Barcode mode.                                                            |
|                    |          |                  |  |                                                                          |
|                    |          |                  |  |                                                                          |
| •                  | •        |                  |  |                                                                          |

2. Tap to the left of the search bar to see the keyboard, and type in the full location of the room. Tap "SEARCH."

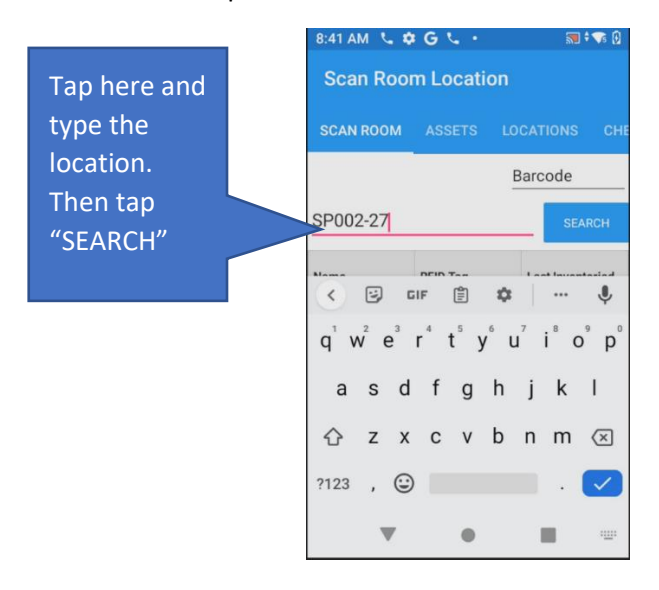

## Integration Technologies Group, Inc.

Author: ITG/IDI

Version: 1.0

This document contains sensitive, proprietary, and privileged information which may not be disclosed, copied, distributed, or used in any manner by other parties without the express written consent of Integration Technologies Group, Inc.

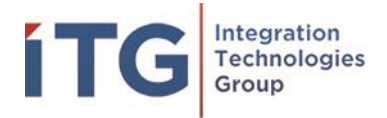

3. Location will populate as pictured below.

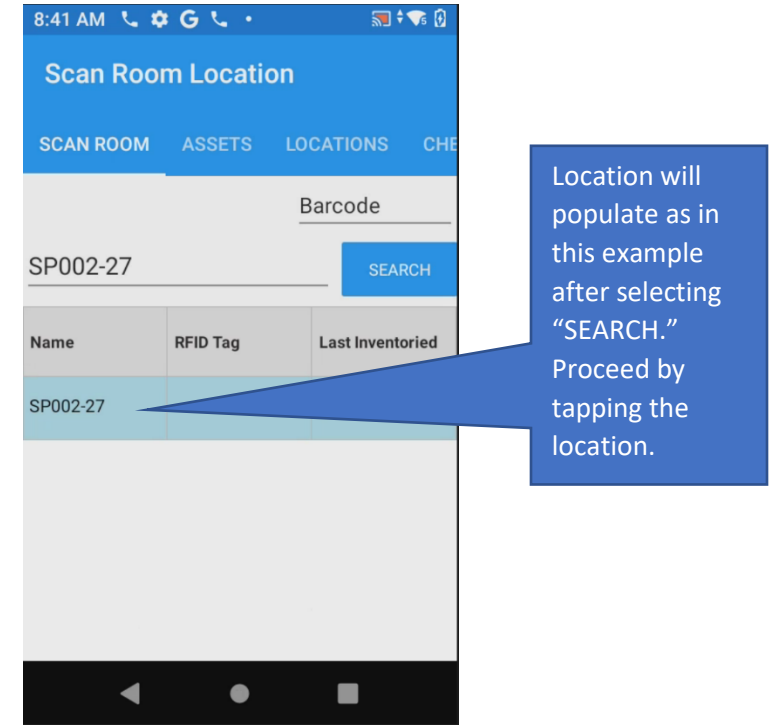

4. Items expected in this location will now populate as if you scanned the location barcode. Application is now ready to proceed with inventory.

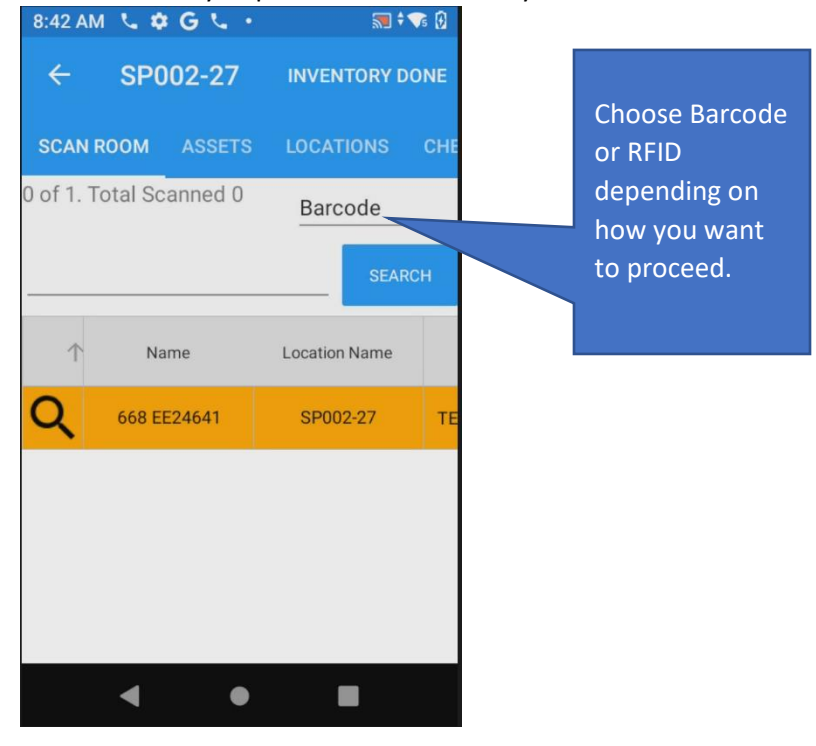

Integration Technologies Group, Inc.

Author: ITG/IDI

Version: 1.0

This document contains sensitive, proprietary, and privileged information which may not be disclosed, copied, distributed, or used in any manner by other parties without the express written consent of Integration Technologies Group, Inc.

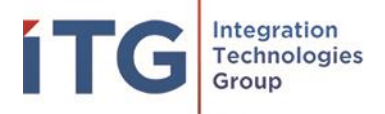

When scanning is complete, select "INVENTORY DONE." Proceed to inventory other locations as needed. If there is another room that does not have a location barcode label, repeat the instructions above.

Integration Technologies Group, Inc.

Author: ITG/IDI

Version: 1.0

This document contains sensitive, proprietary, and privileged information which may not be disclosed, copied, distributed, or used in any manner by other parties without the express written consent of Integration Technologies Group, Inc.